## **Connecting to CAS Class Folders**

## macOS

- 1. From Finder:
  - Press Command  $\mathbb{H}$  + K to open the Connect to Server window
  - Or click on *Go -> Connect to Server*

| Go | Window       | Help            |              |
|----|--------------|-----------------|--------------|
| Ba | ick          |                 | ¥[           |
| Fo | rward        |                 | 쁐]           |
| Se | lect Startup | Disk on Desktop | ☆∺↑          |
|    | All My Files | 3               | <b>企</b> ℋF  |
| ß  | Documents    | 6               | <b>☆</b> ₩O  |
|    | Desktop      |                 | ΩжΩ          |
| 0  | Downloads    | 3               | ₹₩L          |
| Î  | Home         |                 | <b>企 ಱ</b> Η |
|    | Computer     |                 | <b>☆ ℋC</b>  |
| Ø  | AirDrop      |                 | ΰ₩R          |
| 6  | Network      |                 | <b>☆</b> ₩K  |
|    | iCloud Driv  | e               | <b>☆ 第</b> Ⅰ |
| A  | Application  | IS              | ΩжΩ          |
| ×  | Utilities    |                 | <b>企業U</b>   |
| Re | ecent Folder | 'S              | ►            |
| Go | to Folder    |                 | 企業G          |
| Co | onnect to Se | erver           | ЖK           |

2. In the Connect to Server window, type in the Server Address field the address of the server and folder prefixed by "smb://" like in the example picture below:

|                          | Connect to Server |        |         |
|--------------------------|-------------------|--------|---------|
| Server Address:          |                   |        |         |
| smb://casfs.bu.edu/Class | + 0*              |        |         |
| Favorite Servers:        |                   |        |         |
|                          |                   |        |         |
|                          |                   |        |         |
|                          |                   |        |         |
| ? Remove                 |                   | Browse | Connect |

To access the class folders, enter *smb://casfs.bu.edu/Class\_Folders* 

- 3. Click Connect
- 4. If you are prompted with a window like the following image, click *Connect*

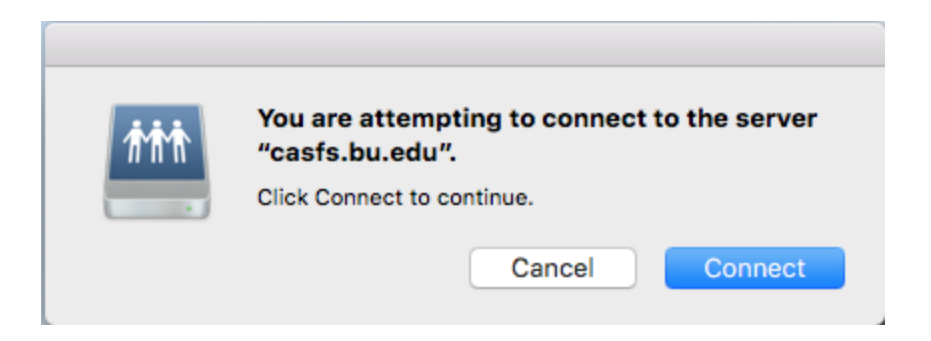

- 5. It will prompt you for your credentials. Make sure that you have *Registered user* selected and fill in the information with your BU username and password.
  - On some Macs the username will be pre-entered by using the local account's username. Change that to your BU one if it is different.
  - You can select *Remember this password in my keychain* to avoid entering credentials for this account in the future from this computer

| <i>Ť</i> ŤŤ                           | Enter your name and password for the server<br>"casfs.bu.edu". |  |  |
|---------------------------------------|----------------------------------------------------------------|--|--|
|                                       | Connect As: OGuest                                             |  |  |
|                                       | <ul> <li>Registered User</li> </ul>                            |  |  |
|                                       |                                                                |  |  |
|                                       | Name: BUUsername                                               |  |  |
|                                       | Password:                                                      |  |  |
| Remember this password in my keychain |                                                                |  |  |
|                                       |                                                                |  |  |
|                                       | Cancel Connect                                                 |  |  |
|                                       |                                                                |  |  |

- 6. Click *Connect* which will open the folder on the server
- 7. To make a shortcut, continue, otherwise, you are finished.

From the desktop, see if you can locate the server connection icon on the screen. It should look like the following image, except denoting it is *Class\_Folders*. If yes, go to step 12, otherwise continue.

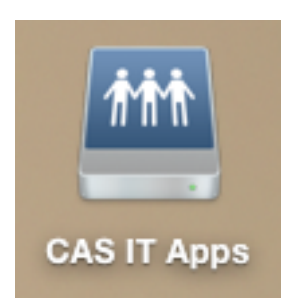

- 8. From Finder, click on *Finder -> Preferences* at the top left or press Command  $\mathbb{H}$  + , to open the Finder Preferences window.
- 9. Make sure you are in the General tab.
- 10. Check off Connected servers

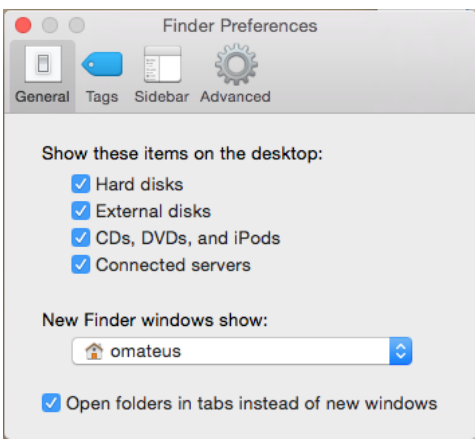

- 11. Do not close the window, but instead go back to the desktop. There should now be a server icon there if you are connected.
- 12. Right-click the server folder icon and select Make Alias.

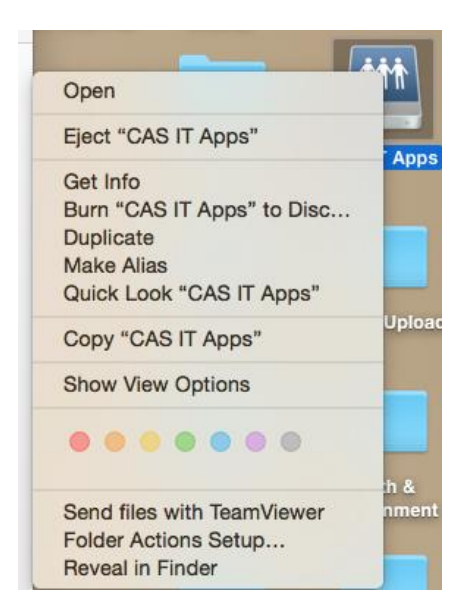

- 13. Go back to the Finder Preferences window from step 7 if it is not already open, and uncheck *Connected servers* in the General tab menu.
- 14. You now have a server connection shortcut on the desktop. It can be renamed or placed wherever you want.